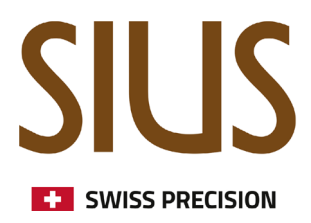

## Setup a Mixed Team Event for Rifle and Pistol

SIUSRank

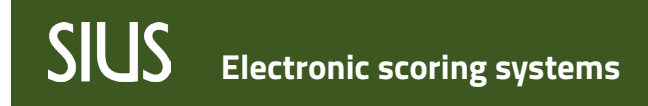

Mixed Team Events in SIUSRank

## SiusRank für einen Wettkampf vorbereiten

## Füge die Team Schiessevents hinzu

- 10m AIR PISTOL MIXED TEAM: APMT
- 10m AIR RIFLE MIXED TEAM: ARMT

| 🔶 Issf Sh  | ioot Ev | ent Chooser         | ××××                             |                |      |
|------------|---------|---------------------|----------------------------------|----------------|------|
| Shoot Ever | nt:     | 10m AIR PISTOL MEN  |                                  |                |      |
| Shooter Gr | roup:   | Range               | Name /                           | EventCode      |      |
|            |         | 10 Metre Air Pistol | 10m AIR PISTOL MEN               | APM            |      |
|            |         | 10 Metre Air Pistol | 10m AIR PISTOL MEN JUNIOR        | APMJ           |      |
|            |         | 10 Metre Air Pistol | 10m AIR PISTOL MEN YOUTH         | AP60Y          | 1    |
|            |         | 10 Metre Air Pistol | 10m AIR PISTOL MIXED TEAM        | APMT           |      |
|            |         | 10 Metre Air Pistol | 10m AIR PISTOL MIXED TEAM EVENT  | APMTE          |      |
|            |         | 10 Metre Air Pistol | 10m AIR PISTOL MIXED TEAM JUNIOR | APMTJ          |      |
|            |         | 10 Metre Air Pistol | 10m AIR PISTOL WOMEN             | APW            |      |
|            |         | 10 Metre Air Pistol | 10m AIR PISTOL WOMEN JUNIOR      | APWJ           |      |
|            |         | 10 Metre Air Pistol | 10m AIR PISTOL WOMEN YOUTH       | AP40WY         |      |
|            |         | 10 Metre Air Rifle  | 10m Air Rifle 3 Position         | AR3X20         | ~    |
| 1          | Name    | 10 Metre Air Rifle  | 10m AIR RIFLE MEN                | ARM            |      |
|            |         | 10 Metre Air Rifle  | 10m AIR RIFLE MEN JUNIOR         | ARMJ           |      |
|            |         | 10 Metre Air Rifle  | 10m AIR RIFLE MEN YOUTH          | AR60Y          |      |
| 1002       | YOVA    | 10 Metre Air Rifle  | 10m AIR RIFLE MIXED TEAM         | ARMT           | )    |
| 1001       | ΔΗΜΔΓ   | 10 Metre Air Rifle  | 10m AIR RIFLE MIXED TEAM EVENT   | ARMTE          | 5    |
| 1001 /     |         | 10 Metre Air Rifle  | 10m AIR RIFLE MIXED TEAM JUNIOR  | ARMTJ          | É    |
| 1041 E     | ELHAG   | 10 Metre Air Rifle  | 10m AIR RIFLE WOMEN              | ARW            | P    |
| 1011 F     | RRUFA   | 10 Metre Air Rifle  | 10m AIR RIFLE WOMEN JUNIOR       | ARWJ           |      |
| 1008 8     | BALLI   | 10 Metre Air Rifle  | 10m AIR RIFLE WOMEN YOUTH        | AR40WY         | 5    |
| 1000 [     | DALLI   | 10 Metre Air Rifle  | 10m Liga Luftgewehr 5 vs 5       | DLLG5          |      |
| 1009 E     | DELILA  | x                   |                                  |                | P    |
| 1010 H     | KONINI  |                     | manioia                          | I SHALDW 19001 | 9750 |

1 2

# SIUS Electronic scoring systems

## Qualifikation

- Füge alle Athleten hinzu und erstelle die Teams
- Bei zwei Teams derselben Nation, setze eine Zahl hinter den Teamnamen: SUI 1, SUI 2
- Die Felder Nation, Name und Display müssen ausgefüllt werden

| 🔶 SiusRar                                                                                                    | nk 'ISSF V                                                                                                    | Norld Cup'                                                                                                    | 10.0.4 Lice                                                                                                    | nsee: 'SIUS' License a                                                                                                    | ctivated                                                                                                    | ł                                          |                                                                                                    |                                                                                                    |                                                                                                    |                                                                                                    |                        |                                                                                                    |                 | - 0                                                                                                    | $\times$                   |
|----------------------------------------------------------------------------------------------------|----------------------------------------------------------------------------------------------------|----------------------------------------------------------------------------------------------------|----------------------------------------------------------------------------------------------------|----------------------------------------------------------------------------------------------------|----------------------------------------------------------------------------------------------------|--------------------------------------------|----------------------------------------------------------------------------------------------------|----------------------------------------------------------------------------------------------------|----------------------------------------------------------------------------------------------------|----------------------------------------------------------------------------------------------------|------------------------|----------------------------------------------------------------------------------------------------|-----------------|----------------------------------------------------------------------------------------------------|----------------------------|
| File Edit                                                                                                    | Reports                                                                                                    | Extras Se                                                                                                    | ttings Si                                                                                                    | us Help                                                                                                    |                                                                                                    |                                            |                                                                                                    |                                                                                                    |                                                                                                    |                                                                                                    |                        |                                                                                                    |                 |                                                                                                    |                            |
|                                                                                                    | 😎 १                                                                                                    | <b>8</b> 🧐 N                                                                                                    | иот 📔                                                                                                    | No Active Phase                                                                                                    | <b>]</b> * (                                                                                                    | 17 B                                       | 9 🖸 🖂                                                                                                    | <b>`</b>                                                                                                    | 3 🤜 pi                                                                                                    | , 🔒 🕑                                                                                                    | •                      |                                                                                                    |                 |                                                                                                    |                            |
| 🎍 🗅                                                                                                    | •                                                                                                    | 288 <u>600</u>                                                                                                    |                                                                                                    | n 🛈 🖸 🗿                                                                                                    | 2                                                                                                    | 1 🕹                                        | <mark>23 24 25</mark> 2                                                                                                    | 6 👌                                                                                                    | 8 🕯                                                                                                    | Automatic Mode                                                                                                    |                        |                                                                                                    |                 |                                                                                                    |                            |
| Enabled                                                                                                    |                                                                                                    |                                                                                                    | -                                                                                                    |                                                                                                    |                                                                                                    | <b>.</b> X                                 | -1                                                                                                    |                                                                                                    | X Start                                                                                                    | Stop Down - S                                                                                                    | et Value 00:00:00      | 00:00:00                                                                                                    | Set from        | Phase                                                                                                    |                            |
|                                                                                                    |                                                                                                    |                                                                                                    |                                                                                                    |                                                                                                    | 1.                                                                                                    |                                            |                                                                                                    |                                                                                                    |                                                                                                    | ,                                                                                                    |                        |                                                                                                    |                 | _                                                                                                    |                            |
| Name                                                                                                    |                                                                                                    | _                                                                                                    |                                                                                                    |                                                                                                    | Doc                                                                                                    | uments 9                                   | Settings Shot Groups                                                                                                    | Import / E                                                                                                    | xport Targets                                                                                                    | Sius Internals Rang                                                                                                    | e Scoreboard           |                                                                                                    |                 |                                                                                                    |                            |
|                                                                                                    | ISSF World (                                                                                                    | Cup                                                                                                    |                                                                                                    | 1                                                                                                    |                                                                                                    |                                            | Draw                                                                                                    | Lots                                                                                                    |                                                                                                    |                                                                                                    |                        |                                                                                                    |                 |                                                                                                    |                            |
|                                                                                                    | 🍯 10 Metre                                                                                                    | e Air Pistol                                                                                                    |                                                                                                    |                                                                                                    |                                                                                                    |                                            |                                                                                                    |                                                                                                    |                                                                                                    |                                                                                                    |                        |                                                                                                    |                 |                                                                                                    |                            |
|                                                                                                    | APM                                                                                                    |                                                                                                    |                                                                                                    |                                                                                                    | Ro                                                                                                    | tation Typ                                 | Direct                                                                                                    | ~                                                                                                    | Rotate                                                                                                    |                                                                                                    |                        |                                                                                                    |                 |                                                                                                    |                            |
|                                                                                                    |                                                                                                    | T                                                                                                    |                                                                                                    |                                                                                                    |                                                                                                    | tion when                                  | where Ducksettime                                                                                                    | -                                                                                                    | Antine                                                                                                    |                                                                                                    |                        |                                                                                                    |                 |                                                                                                    |                            |
| •                                                                                                    |                                                                                                    | Qualification                                                                                                    |                                                                                                    |                                                                                                    | AS                                                                                                    | sign bib N                                 | umbers byStartNumbe                                                                                                    | er 🗸                                                                                                    | Assign                                                                                                    |                                                                                                    |                        |                                                                                                    |                 |                                                                                                    |                            |
|                                                                                                    |                                                                                                    | Bronze Medal I                                                                                                    | Match                                                                                                    |                                                                                                    | Ta                                                                                                    | rget Numb                                  | ering Number                                                                                                    |                                                                                                    |                                                                                                    | ~                                                                                                    |                        |                                                                                                    |                 |                                                                                                    |                            |
|                                                                                                    | ···· <b>a</b> (                                                                                                    | Gold Medal Ma                                                                                                    | tch                                                                                                    |                                                                                                    |                                                                                                    |                                            | -                                                                                                    |                                                                                                    |                                                                                                    |                                                                                                    |                        |                                                                                                    |                 |                                                                                                    |                            |
|                                                                                                    | ⊕· 💼 APW                                                                                                    |                                                                                                    |                                                                                                    |                                                                                                    | Sta                                                                                                    | art List                                   | <b>E</b> 🗟                                                                                                    |                                                                                                    |                                                                                                    |                                                                                                    |                        |                                                                                                    |                 |                                                                                                    |                            |
| ±                                                                                                    | 10 Metre                                                                                                    | e Air Rifle                                                                                                    |                                                                                                    |                                                                                                    |                                                                                                    | ok List To                                 | m 🏾 🖪 🖪                                                                                                    |                                                                                                    |                                                                                                    |                                                                                                    |                        |                                                                                                    |                 |                                                                                                    |                            |
| <b>I</b>                                                                                                    | 25 Metre                                                                                                    | e                                                                                                    |                                                                                                    | '                                                                                                    | Ka                                                                                                    | IK LIST I E                                |                                                                                                    |                                                                                                    |                                                                                                    |                                                                                                    |                        |                                                                                                    |                 |                                                                                                    |                            |
|                                                                                                    | 25 Metre                                                                                                    | e RFP                                                                                                    |                                                                                                    |                                                                                                    |                                                                                                    |                                            |                                                                                                    |                                                                                                    |                                                                                                    |                                                                                                    |                        |                                                                                                    |                 |                                                                                                    |                            |
|                                                                                                    |                                                                                                    |                                                                                                    |                                                                                                    |                                                                                                    | ]}                                                                                                    |                                            |                                                                                                    |                                                                                                    |                                                                                                    |                                                                                                    |                        |                                                                                                    |                 |                                                                                                    |                            |
| starters le                                                                                                   | eams                                                                                                    |                                                                                                    |                                                                                                    |                                                                                                    |                                                                                                    |                                            |                                                                                                    |                                                                                                    |                                                                                                    |                                                                                                    |                        |                                                                                                    |                 |                                                                                                    |                            |
| Nation                                                                                                    | Group                                                                                                    | Position                                                                                                    |                                                                                                    |                                                                                                    |                                                                                                    | D la                                       | To see Donall To door                                                                                                    | Charles and                                                                                                    | Total Database                                                                                                    | Deserve Chatter                                                                                                    | character off parallel | Total Course                                                                                                    | C               | Martin David Karr                                                                                                    |                            |
|                                                                                                    |                                                                                                    |                                                                                                    | Name                                                                                                    | Display                                                                                                    | Valid                                                                                                    | Rank                                       | Team Duell Index                                                                                                    | Status                                                                                                    | Total Points                                                                                                    | Progress Status                                                                                                    | Shoot Off Remark       | Total Score                                                                                                    | Comment         | Master Rank Key                                                                                                    |                            |
|                                                                                                    |                                                                                                    |                                                                                                    | Name                                                                                                    | Display                                                                                                    | Valid                                                                                                    | Rank                                       | Team Duell Index<br>Click                                                                                                    | Status<br>here to add                                                                                                    | Total Points                                                                                                    | Progress Status                                                                                                    | Shoot Off Remark       | Total Score                                                                                                    | Comment         | Master Rank Key                                                                                                    |                            |
| AUS                                                                                                    | 2                                                                                                    | 2                                                                                                    | AUS                                                                                                    | Australia                                                                                                    | Valid                                                                                                    | Rank                                       | Team Duell Index<br>Click                                                                                                    | Status<br>here to add                                                                                                    | Total Points                                                                                                    | Progress Status                                                                                                    | Shoot Off Remark       | Total Score                                                                                                    | Comment         | Master Rank Key                                                                                                    | 0                          |
| AUS                                                                                                    | 2                                                                                                    | 2                                                                                                    | AUS<br>GEO 2                                                                                                    | Australia<br>Georgia 2                                                                                                    | Valid                                                                                                    | Rank                                       | Team Duell Index<br>Click                                                                                                    | Status<br>here to add<br>Default<br>Default                                                                                                    | Total Points                                                                                                    | Progress Status Default Default Default                                                                                                    | Shoot Off Remark       | Total Score                                                                                                    | Comment         | Master Rank Key                                                                                                    | 0                          |
| AUS<br>GEO<br>KOR                                                                                             | 2                                                                                                    | 2                                                                                                    | AUS<br>GEO 2<br>KOR 1                                                                                                    | Australia<br>Georgia 2<br>Republic of Korea 1                                                                                                    | Valid                                                                                                    | Rank 1 1 1 1                               | Team Duell Index Click Click C | Status<br>here to add<br>Default<br>Default                                                                                                    | Total Points                                                                                                    | Progress Status<br>Default<br>Default<br>Default                                                                                                    | Shoot Off Remark       | Total Score                                                                                                    | Comment         | Master Rank Key                                                                                                    | 0                          |
| AUS<br>GEO<br>KOR<br>TUR                                                                                      | 2<br>2<br>2<br>1                                                                                                    | 2 2 2 2 2 2 2 2 2 2 2 2 2 2 2 2 2 2 2 2                                                                                                    | AUS<br>GEO 2<br>KOR 1<br>TUR 1                                                                                                   | Australia<br>Georgia 2<br>Republic of Korea 1<br>Turkey 1                                                                                                    | Valid                                                                                                    | Rank 1 1 1 1 1 1 1 1 1 1 1 1 1 1 1 1 1 1 1 | Team Duell Index Click Click C | Status<br>here to add<br>Default<br>Default<br>Default                                                                                                    | Total Points                                                                                                    | Progress Status Default Default Default Default Default Default                                                                                                    | Shoot Off Remark       | Total Score                                                                                                    | Comment         | Master Rank Key                                                                                                    | 0 0 0 0 0 0                |
| AUS<br>GEO<br>KOR<br>TUR<br>DEN                                                                               | 2<br>2<br>2<br>1<br>1<br>2                                                                                                    | 2<br>2<br>2<br>1<br>2<br>2                                                                                                    | AUS<br>GEO 2<br>KOR 1<br>TUR 1<br>DEN                                                                                            | Display<br>Australia<br>Georgia 2<br>Republic of Korea 1<br>Turkey 1<br>Denmark                                                                                                    | Valid                                                                                                    | Rank 1 1 1 1 1 1 1 1 1 1 1 1 1 1 1 1 1 1 1 | Team Duell Index Click Click C | Status<br>here to add<br>Default<br>Default<br>Default<br>Default                                                                                                    | Total Points                                                                                                    | Progress Status Default Default Default Default Default Default Default Default Default                                                                                                    | Shoot Off Remark       | Total Score                                                                                                    | Comment Comment | Master Rank Key                                                                                                    | 0<br>0<br>0<br>0           |
| AUS<br>GEO<br>KOR<br>TUR<br>DEN<br>GBR                                                                        | 2<br>2<br>2<br>1<br>2<br>2<br>2<br>2<br>2                                                                                                    | 2<br>2<br>2<br>1<br>2<br>2<br>2<br>2<br>2<br>2<br>2                                                                                                    | AUS<br>GEO 2<br>KOR 1<br>TUR 1<br>DEN<br>GBR                                                                                     | Australia<br>Georgia 2<br>Republic of Korea 1<br>Turkey 1<br>Denmark<br>Great Britain                                                                                                    | Valid                                                                                                    | Rank 1 1 1 1 1 1 1 1 1 1 1 1 1 1 1 1 1 1 1 | Team Duell Index Click Click C | Status<br>here to add<br>Default<br>Default<br>Default<br>Default<br>Default<br>Default                                                                                                    | Total Points a new row                                                                                                    | Progress Status Default Default Default Default Default Default Default Default Default Default                                                                                                    | Shoot Off Remark       | Total Score                                                                                                    | Comment         | Master Rank Key                                                                                                    | 0<br>0<br>0<br>0<br>0      |
| AUS<br>GEO<br>KOR<br>TUR<br>DEN<br>GBR<br>FRA                                                                 | 2<br>2<br>2<br>1<br>1<br>2<br>2<br>2<br>2<br>1                                                                                                    | 2<br>2<br>2<br>2<br>2<br>2<br>2<br>2<br>2<br>2<br>2<br>2<br>2<br>2<br>2<br>2<br>2<br>2<br>2                                                                                                    | AUS<br>GEO 2<br>KOR 1<br>TUR 1<br>DEN<br>GBR<br>FRA 2                                                                            | Australia<br>Georgia 2<br>Republic of Korea 1<br>Turkey 1<br>Denmark<br>Great Britain<br>France 2<br>Ioda 2                                                                                                    | Valid                                                                                                    | Rank 1 1 1 1 1 1 1 1 1 1 1 1 1 1 1 1 1 1 1 | Team Duell Index Click Click C | Status<br>here to add<br>Default<br>Default<br>Default<br>Default<br>Default<br>Default                                                                                                    | Total Points a new row                                                                                                    | Progress Status Default Default Default Default Default Default Default Default Default Default Default Default                                                                                                    | Shoot Off Remark       | Total Score                                                                                                    | Comment         | Master Rank Key                                                                                                    | 0<br>0<br>0<br>0<br>0<br>0 |
| AUS<br>GEO<br>KOR<br>TUR<br>DEN<br>GBR<br>FRA<br>IND                                                          | 2<br>2<br>2<br>1<br>1<br>2<br>2<br>2<br>2<br>1<br>1<br>1                                                                                                    | 2<br>2<br>2<br>2<br>2<br>2<br>2<br>2<br>2<br>2<br>2<br>2<br>2<br>2<br>2<br>2<br>2<br>2<br>2                                                                                                    | AUS<br>GEO 2<br>KOR 1<br>TUR 1<br>DEN<br>GBR<br>FRA 2<br>IND 2                                                                   | Display<br>Australia<br>Georgia 2<br>Republic of Korea 1<br>Turkey 1<br>Denmark<br>Great Britain<br>France 2<br>India 2<br>E Subuder                                                                                                 | Valid                                                                                                    | Rank 1 1 1 1 1 1 1 1 1 1 1 1 1 1 1 1 1 1 1 | Team Duell Index Click Click C | Status<br>here to add<br>Default<br>Default<br>Default<br>Default<br>Default<br>Default<br>Default<br>Default<br>Default                                                                                                    | Total Points a new row                                                                                                    | Progress Status Default Default Default Default Default Default Default Default Default Default Default Default                                                                                                    | Shoot Off Remark       | Total Score                                                                                                    | Comment         | Master Rank Key                                                                                                    |                            |
| AUS<br>GEO<br>KOR<br>TUR<br>DEN<br>GBR<br>FRA<br>IND<br>ESA<br>GBE                                            | 2<br>2<br>2<br>1<br>1<br>2<br>2<br>2<br>1<br>1<br>1<br>1<br>1<br>2<br>2                                                                                                    | 2<br>2<br>2<br>1<br>2<br>2<br>2<br>2<br>2<br>2<br>2<br>2<br>1<br>1<br>2<br>2<br>1<br>1<br>2<br>2<br>2<br>1<br>1<br>2<br>2<br>2<br>2<br>2<br>1<br>1<br>2<br>2<br>2<br>2<br>2<br>2<br>2<br>2<br>2<br>2<br>2<br>2<br>2<br>2<br>2<br>2<br>2<br>2<br>2<br>2 | AUS<br>GEO 2<br>KOR 1<br>TUR 1<br>DEN<br>GBR<br>FRA 2<br>IND 2<br>ESA<br>CPE                                                     | Display<br>Australia<br>Georgia 2<br>Republic of Korea 1<br>Turkey 1<br>Denmark<br>Great Britain<br>France 2<br>India 2<br>El Salvador<br>Creace                                                                                     | Valid                                                                                                    | Rank                                       | Team Duell Index Click Click C | Status here to add Default Default Def | Total Points a new row                                                                                                    | Progress Status Default Default Default Default Default Default Default Default Default Default Default Default Default                                                                                                    | Shoot Off Remark       | Total Score           2           3           4           5           6           7           8           9           10           10           11           12           13           14           15           15           16           17           18           19           10           10           10           10           11           12           13           14           15           16           17           18           19           10           10           11           12           13           14           15           16           17           18           19           10           10           10           110           110           110           110                                                                                                    | Comment         | Master Rank Key                                                                                                    |                            |
| AUS<br>GEO<br>KOR<br>TUR<br>DEN<br>GBR<br>FRA<br>IND<br>ESA<br>GRE<br>CHN                                     | 2<br>2<br>2<br>2<br>1<br>1<br>1<br>1<br>1<br>2<br>2<br>2<br>2<br>1<br>1<br>1<br>1<br>1<br>2<br>2<br>1<br>1<br>1<br>1<br>1<br>1<br>2<br>2<br>2<br>2<br>2<br>2<br>2<br>2<br>2<br>2<br>2<br>2<br>2<br>2<br>2<br>2<br>2<br>2<br>2<br>2                                              | 2<br>2<br>2<br>1<br>2<br>2<br>2<br>2<br>2<br>2<br>2<br>2<br>2<br>2<br>2<br>2<br>2<br>2<br>2<br>2                                                                                                    | AUS<br>GEO 2<br>KOR 1<br>TUR 1<br>DEN<br>GBR<br>FRA 2<br>IND 2<br>ESA<br>GRE<br>CHN 2                                            | Display<br>Australia<br>Georgia 2<br>Republic of Korea 1<br>Turkey 1<br>Denmark<br>Great Britain<br>France 2<br>India 2<br>El Salvador<br>Greece<br>China 2                                                                          | Valid                                                                                                    | Rank                                       | Team Duell Index Click Click C | Status here to add Default Default Def | Total Points a new row                                                                                                    | Progress Status Default Default Default Default Default Default Default Default Default Default Default Default Default Default Default Default                                                                                                    | Shoot Off Remark       | Total Score                                                                                                    | Comment         | Master Rank Key                                                                                                    |                            |
| AUS<br>GEO<br>KOR<br>TUR<br>DEN<br>GBR<br>FRA<br>IND<br>ESA<br>GRE<br>CHN<br>NOR                              | 2<br>2<br>2<br>2<br>1<br>1<br>1<br>1<br>1<br>2<br>2<br>2<br>1<br>1<br>1<br>1<br>2<br>2<br>1<br>1<br>1<br>1<br>2<br>2<br>2<br>2<br>2<br>2<br>2<br>2<br>2<br>2<br>2<br>2<br>2<br>2<br>2<br>2<br>2<br>2<br>2<br>2                                                                  | 2<br>2<br>2<br>2<br>2<br>2<br>2<br>2<br>2<br>2<br>2<br>2<br>2<br>2<br>2<br>2<br>2<br>2<br>2                                                                                                    | AUS<br>GEO 2<br>KOR 1<br>TUR 1<br>DEN<br>GBR<br>FRA 2<br>IND 2<br>ESA<br>GRE<br>CHN 2<br>NOR 1                                   | Display<br>Australia<br>Georgia 2<br>Republic of Korea 1<br>Turkey 1<br>Denmark<br>Great Britain<br>France 2<br>India 2<br>El Salvador<br>Greece<br>China 2<br>Normay 1                                                              | Valid Valid | Rank                                       | Team Duell Index                                                                                                    | Status here to add Default Default Def | Total Points J a new row                                                                                                    | Progress Status Default Default Default Default Default Default Default Default Default Default Default Default Default Default Default Default Default                                                                                                    | Shoot Off Remark       | Total Score           2           3           4           5           6           7           8           9           10           10           11           12           13           14           14           15           15           16           17           18           19           10           10           10           11           11           12           13           14           14           15           16           17           18           19           10           10           11           12           13           14           14           15           16           17           18           18           18           18           18           18                                                                                                    | Comment         | Master Rank Key  Master Rank Key                                                                                                    |                            |
| AUS<br>GEO<br>KOR<br>TUR<br>DEN<br>GBR<br>FRA<br>IND<br>ESA<br>GRE<br>CHN<br>NOR<br>SPB                       | 2<br>2<br>2<br>2<br>1<br>1<br>1<br>2<br>2<br>2<br>2<br>2<br>1<br>1<br>1<br>2<br>2<br>1<br>1<br>2<br>2<br>1<br>1<br>1<br>2<br>2<br>1<br>1<br>1<br>1<br>2<br>2<br>2<br>2<br>2<br>2<br>2<br>2<br>2<br>2<br>2<br>2<br>2<br>2<br>2<br>2<br>2<br>2<br>2<br>2                          | 2<br>2<br>2<br>2<br>2<br>2<br>2<br>2<br>2<br>2<br>2<br>2<br>2<br>2<br>2<br>2<br>2<br>2<br>2                                                                                                    | AUS<br>GEO 2<br>KOR 1<br>TUR 1<br>DEN<br>GBR<br>FRA 2<br>IND 2<br>ESA<br>GRE<br>CHN 2<br>NOR 2<br>SCB 2                          | Display<br>Australia<br>Georgia 2<br>Republic of Korea 1<br>Turkey 1<br>Denmark<br>Great Britain<br>France 2<br>India 2<br>El Salvador<br>Greece<br>China 2<br>Norway 1<br>Serbia 2                                                  | Valid Valid | Rank                                       | Team Duell Index                                                                                                    | Status here to add Default Default Def | Total Points a new row                                                                                                    | Progress Status Default Default Default Default Default Default Default Default Default Default Default Default Default Default Default Default Default Default Default Default Default Default                                                                                                    | Shoot Off Remark       | Total Score                                                                                                    | Comment         | Master Rank Key  Master Rank Key  Master |                            |
| AUS<br>GEO<br>KOR<br>TUR<br>DEN<br>GBR<br>FRA<br>IND<br>ESA<br>GRE<br>CHN<br>NOR<br>SRB<br>FRA                | 2<br>2<br>2<br>2<br>1<br>1<br>1<br>2<br>2<br>2<br>2<br>2<br>1<br>1<br>1<br>2<br>2<br>1<br>1<br>2<br>2<br>1<br>1<br>2<br>2<br>1<br>1<br>1<br>2<br>2<br>2<br>2<br>2<br>2<br>2<br>2<br>2<br>2<br>2<br>2<br>2<br>2<br>2<br>2<br>2<br>2<br>2<br>2                                    | 2<br>2<br>2<br>2<br>2<br>2<br>2<br>2<br>2<br>2<br>2<br>2<br>2<br>2<br>2<br>2<br>2<br>2<br>2                                                                                                    | AUS<br>GEO 2<br>KOR 1<br>TUR 1<br>DEN<br>GBR<br>FRA 2<br>IND 2<br>ESA<br>GRE<br>CHN 2<br>NOR 1<br>SRB 1<br>ERA 1                 | Display<br>Australia<br>Georgia 2<br>Republic of Korea 1<br>Turkey 1<br>Denmark<br>Great Britain<br>France 2<br>India 2<br>El Salvador<br>Greece<br>China 2<br>Norway 1<br>Serbia 2<br>France 1                                      | Valid                                                                                                    | Rank                                       | Team Duell Index Click Click C | Status here to add Default Default Def | Total Points a new row                                                                                                    | Progress Status  Default Default Defau | Shoot Off Remark       | Total Score           2           2           3           4           5           6           7           7           8           9           10           11           12           12           13           14           15           15           16           17           18           19           10           10           10           11           12           13           14           15           15           16           17           18           19           10           10           110           110           110           110           110           110           110           110           110           110           110           110           110           110                                                                                                    | Comment         | Master Rank Key  Master Rank Key  Master Rank Key                                                                                                    |                            |
| AUS<br>GEO<br>KOR<br>TUR<br>DEN<br>GBR<br>FRA<br>IND<br>ESA<br>GRE<br>CHN<br>NOR<br>SRB<br>FRA<br>TDF         | 2<br>2<br>2<br>2<br>1<br>1<br>2<br>2<br>2<br>2<br>2<br>1<br>1<br>1<br>1<br>2<br>2<br>1<br>1<br>2<br>2<br>1<br>1<br>1<br>2<br>2<br>1<br>1<br>1<br>2<br>2<br>2<br>2<br>2<br>2<br>2<br>2<br>2<br>2<br>2<br>2<br>2<br>2<br>2<br>2<br>2<br>2<br>2<br>2                               | 2<br>2<br>2<br>2<br>2<br>2<br>2<br>2<br>2<br>2<br>2<br>2<br>2<br>2<br>2<br>2<br>2<br>2<br>2                                                                                                    | AUS<br>GEO 2<br>KOR 1<br>TUR 1<br>DEN<br>GBR<br>FRA 2<br>IND 2<br>ESA<br>GRE<br>CHN 2<br>NOR 1<br>SRB 2<br>FRA 1<br>TPE 1        | Display<br>Australia<br>Georgia 2<br>Republic of Korea 1<br>Turkey 1<br>Denmark<br>Great Britain<br>France 2<br>India 2<br>El Salvador<br>Greece<br>China 2<br>Norway 1<br>Serbia 2<br>France 1<br>Chinese Taipei 1                  |                                                                                                    | Rank                                       | Team Duell Index Click Click C | Status here to add here to add Default Default | Total Points J a new row                                                                                                    | Progress Status Default Default Defaul | Shoot Off Remark       | Total Score           2           2           2           2           2           2           2           2           2           2           2           2           2           2           2           2           2           2           2           2           2           2           2           2           2           2           2           2           2           2           2           2           2           2           2           2           2           2           2           2           2           2           2           2           2           2           2           2           2           2           2           2 <td< td=""><td>Comment</td><td>Master Rank Key  Master Rank Key  Master Rank Key</td><td></td></td<>                                                                                                    | Comment         | Master Rank Key  Master Rank Key  Master Rank Key                                                                                                    |                            |
| AUS<br>GEO<br>KOR<br>TUR<br>DEN<br>GBR<br>FRA<br>IND<br>ESA<br>GRE<br>CHN<br>NOR<br>SRB<br>FRA<br>TPE<br>IJSA | 2<br>2<br>2<br>2<br>2<br>2<br>2<br>2<br>2<br>2<br>2<br>2<br>2<br>2<br>2<br>2<br>1<br>1<br>1<br>2<br>2<br>1<br>1<br>1<br>2<br>2<br>1<br>1<br>2<br>2<br>2<br>2<br>2<br>2<br>2<br>2<br>2<br>2<br>2<br>2<br>2<br>2<br>2<br>2<br>2<br>2<br>2<br>2                                    | 2<br>2<br>2<br>2<br>2<br>2<br>2<br>2<br>2<br>2<br>2<br>2<br>2<br>2<br>2<br>2<br>2<br>2<br>2                                                                                                    | AUS<br>GEO 2<br>KOR 1<br>TUR 1<br>DEN<br>GBR<br>FRA 2<br>IND 2<br>ESA<br>GRE<br>CHN 2<br>NOR 1<br>SRB 2<br>FRA 1<br>TPE 1<br>USA | Display<br>Australia<br>Georgia 2<br>Republic of Korea 1<br>Turkey 1<br>Denmark<br>Great Britain<br>France 2<br>India 2<br>El Salvador<br>Greece<br>China 2<br>Norway 1<br>Serbia 2<br>France 1<br>Chines Taipei 1<br>United States  |                                                                                                    | Rank                                       | Team Duell Index Click Click C | Status here to add here to add Default Default | Total Points J a new row                                                                                                    | Progress Status Default Default Defaul | Shoot Off Remark       | Total Score           2           2           2           2           2           2           2           2           2           2           2           2           2           2           2           2           2           2           2           2           2           2           2           2           2           2           2           2           2           2           2           2           2           2           2           2           2           2           2           2           2           2           2           2           2           2           2           2           2           2           2           2 <td< td=""><td>Comment</td><td>Master Rank Key  Master Rank Key  Master</td><td></td></td<> | Comment         | Master Rank Key  Master Rank Key  Master |                            |
| AUS<br>GEO<br>KOR<br>TUR<br>DEN<br>GBR<br>FRA<br>IND<br>ESA<br>GRE<br>CHN<br>NOR<br>SRB<br>FRA<br>TPE<br>USA  | 2<br>2<br>2<br>2<br>2<br>2<br>2<br>2<br>2<br>1<br>1<br>2<br>2<br>1<br>1<br>2<br>2<br>1<br>1<br>2<br>2<br>1<br>1<br>2<br>2<br>1<br>1<br>1<br>2<br>2<br>2<br>2<br>1<br>1<br>1<br>2<br>2<br>2<br>2<br>2<br>2<br>2<br>2<br>2<br>2<br>2<br>2<br>2<br>2<br>2<br>2<br>2<br>2<br>2<br>2 | 2<br>2<br>2<br>2<br>2<br>2<br>2<br>2<br>2<br>2<br>2<br>2<br>2<br>2<br>2<br>2<br>2<br>2<br>2                                                                                                    | AUS<br>GEO 2<br>KOR 1<br>TUR 1<br>DEN<br>GBR<br>FRA 2<br>IND 2<br>ESA<br>GRE<br>CHN 2<br>NOR 1<br>SRB 2<br>FRA 1<br>TPE 1<br>USA | Display<br>Australia<br>Georgia 2<br>Republic of Korea 1<br>Turkey 1<br>Denmark<br>Great Britain<br>France 2<br>India 2<br>El Salvador<br>Greece<br>China 2<br>Norway 1<br>Serbia 2<br>France 1<br>Chinese Taipei 1<br>United States |                                                                                                    | Rank  1 1 1 1 1 1 1 1 1 1 1 1 1 1 1 1 1 1  | Team Duell Index Click Click C | Status here to add here to add here to add befault Default Def | Total Points a new row analysis a new row analysis a new row analysis a new row a new row a new | Progress Status Default Default Default Default Default Default Default Default Default Default Default Default Default Default Default Default Default Default Default Default Default Default Default Default                                                                                                    | Shoot Off Remark       | Total Score           2           2           2           2           2           2           2           2           2           2           2           2           2           2           2           2           2           2           2           2           2           2           2           2           2           2           2           2           2           2           2           2           2           2           2           2           2           2           2           2           2           2           2           2           2           2           2           2           2           2           2           2 <td< td=""><td>Comment</td><td>Master Rank Key</td><td></td></td<>                                                                                                    | Comment         | Master Rank Key                                                                                                    |                            |

### SIUS Electronic scoring systems

1051 KROOPIN Sascha 1069 STEINER Sylvia

1074 ZECHMEIS... Richard

1081 NASIROVA Nigar

1137 ALSHERAWI Ahmed Es..

1147 KOSTADIN... Antoaneta

1148 MINCHEVA Miroslava

Ruslan

Mooza

1080 LUNEV

1136 ALI

w

W

м

М

w

w

М

w

w

Regulars

Regulars

Regulars

Regulars

Regulars

Regulars

Regulars

Regulars

Regulars

AUS

AUT

AUT

AZE

AZE

BRN

BRN

BUL

BUL

In the tab Import/Export, it is possible to create mixed teams automatically with the button • "Create Team from nations", condition for this process is that the nation is set for every starter.

| <b>•</b> | SiusRank 'IS | SF World Cup     | ' 10.0.4 Lice | nsee: 'SIUS' I | License act | ivated   |             |                   |                     |             |                                                                                                    |              |                  |               |            | _        |          | $\times$ |
|----------|--------------|------------------|---------------|----------------|-------------|----------|-------------|-------------------|---------------------|-------------|----------------------------------------------------------------------------------------------------|--------------|------------------|---------------|------------|----------|----------|----------|
| File     | Edit Repo    | rts Extras       | Settings Si   | us Help        |             |          |             |                   |                     |             |                                                                                                    |              |                  |               |            |          |          |          |
|          | ) 🔬 💈        | <b>? 19</b> 🐨    | мот           | No Active      | e Phase 🤳   | * 12 1   |             | 🚽 🔯 🛄             | 1 📀 🕹 🕯             | 🗟 pla       | <ul> <li>Image: Image: Ima</li></ul> |              |                  |               |            |          |          |          |
|          | ) 🗗   🖁      | # 🍇 🎊            | § 🤬 🔢         | n 🛈 🤇          | 3 3         | 818      | 2 🖧         | 24 25 8           | 6 27 28             | 8 🔹         | Automatic Mode                                                                                                    |              |                  |               |            |          |          |          |
| Ena      | bled         |                  | •             |                |             | ·        | <b>K</b> -1 |                   |                     | Start       | Stop Down - Se                                                                                                    | t Value 00   | 00:00            | 00:00:00      | Set from P | hase     |          |          |
|          | Name         |                  |               |                |             | Document | Setting     | gs Shot Group     | Import / Export     | argets S    | ius Internals Range                                                                                                    | e Scoreboard | 1                |               |            |          |          |          |
|          | =- 🤶 ISSF W  | orld Cup         |               |                |             | Import   | Export      |                   | -                   |             |                                                                                                    |              |                  |               |            |          |          |          |
|          | ⊨· 🏾 10 M    | letre Air Pistol |               |                |             | Update   | starters f  | from clipboard    | Teams               |             |                                                                                                    | Import       | data from othe   | r phase       |            |          |          |          |
|          |              | APM<br>APMT      |               |                |             | Up       | date start  | ters from clipboa | rd (                | Create Tear | ns from nations                                                                                                    | Imp          | ort starters fro | m other phase |            |          |          |          |
| •        |              | Qualificatio     | n             |                |             |          |             |                   |                     |             |                                                                                                    |              |                  |               |            |          |          |          |
|          | -            | Bronze Med       | ial Match     |                |             | Update   | starters f  | from file         | Import              | Results     |                                                                                                    | Im           | oort shots from  | other phase   |            |          |          |          |
|          |              | Gold Medal       | Match         |                |             |          | Update s    | tarters from file |                     | mport Exerc | ise Result Data                                                                                                    |              |                  |               |            |          |          |          |
|          | 🗄 · 👗        | APW              |               |                |             | Und      | to starta   | re from DAVID2    | 1.610               |             |                                                                                                    |              | 6 51             |               |            |          |          |          |
|          | 🗄 · 🍘 10 M   | letre Air Rifle  |               |                |             | Opda     | ate starte  | rs from DAVID2.   | 1 me                |             |                                                                                                    | Imports      | from File        |               |            |          |          |          |
|          | 🗄 🇐 25 N     | /etre            |               |                |             | Create   | Example     |                   |                     |             |                                                                                                    | 1            | mport Records    | from ORIS     |            |          |          |          |
|          | 🗄 🎯 25 M     | letre RFP        |               |                |             |          |             |                   |                     |             |                                                                                                    |              |                  |               |            |          |          |          |
|          |              |                  |               |                |             |          |             |                   |                     |             |                                                                                                    |              |                  |               |            |          |          |          |
| Start    | ers leams    |                  |               |                |             |          |             |                   |                     |             |                                                                                                    |              |                  |               |            |          |          | - 1921   |
| S        | hooter       |                  |               |                |             |          | -           |                   |                     |             |                                                                                                    |              |                  |               | Series 1   | Series 2 | Series : | 3111     |
|          | tart Number  | Name             | First Name    | Nation /       | Gender      | Groups   | leam        | Team Index        | larget Number       | Status      | ProgressStatus                                                                                                    | Inner Ten    | Total Score      | Duell Index   | 110        | 1120     | 2130     |          |
| *        |              |                  |               |                |             |          |             | Clic              | k here to add a nev | w row       |                                                                                                    |              | 1                |               |            |          |          | <u> </u> |
|          | 1011         | RRUFA            | Henri         | ALB            | м           | Regulars | ~           | 2                 | 32                  | 2 Default   | NotYetStarted                                                                                                    | 0            |                  | -1            |            |          |          | -1       |
|          | 1010         |                  | Manjola       | ALB            | w           | Regulars |             | 1                 | 31                  | 1 Default   | NotYetStarted                                                                                                    | 0            |                  | -1            |            |          |          | - '      |
| 18       | 103          | KHLGHAT          | Denik         | ARM            | M           | Regulars |             | 2                 | 86                  | Default     | Not y et Started                                                                                                    | 0            |                  | -1            |            |          |          | -        |
|          | 1034         |                  | Denial        | ARM            | **          | Regulars |             | 1                 | 63                  | Default     | NotVetStarted                                                                                                    |              |                  | -1            |            |          |          | -        |
|          | 1054         | REPAUTULI        | Jamei         | A03            |             | regulars |             | 2                 | 1 1/                |             | NULTELSIGNED                                                                                                    | U U          |                  | -1            | 1          | 1        | 1        |          |

1

1

2

2

1

1

2

1

1

NotYetStarted

NotYetStarted

NotYetStarted

NotYetStarted

NotYetStarted

NotYetStarted

NotYetStarted

NotYetStarted

NotYetStarted

16 Default

58 Default

59 Default

39 Default

72 Default

61 Default

84 Default

40 Default

73 Default 0

0

0

0

0

0

0

0

0

-1

-1

-1

-1

-1

-1

-1

-1

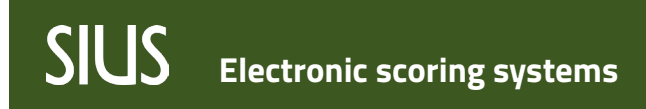

#### Sortierung: Team 1 Frau, Team 1 Mann, Team 2 Frau, Team 2 Mann, ...

• Setze den TeamIndex: 1 für Frau, 2 für Mann

| -0       | <ul> <li>SiusRank</li> </ul>           | 'ISSF Wor                                                                                                    | d Cup' 10.0                                                                                                    | 4 Licer                                          | nsee: 'SIUS'                                                                                                    | License ad                                                                                       | tivated                                                                                                    |                                                                                      |                                                                                                    |                                                                                                    |                                                                                                    |                                                                                                    |                                                                                                    |             |             |                               | _                              |                  | ×   |
|----------|----------------------------------------|----------------------------------------------------------------------------------------------------|----------------------------------------------------------------------------------------------------|--------------------------------------------------|----------------------------------------------------------------------------------------------------|--------------------------------------------------------------------------------------------------|----------------------------------------------------------------------------------------------------|--------------------------------------------------------------------------------------|----------------------------------------------------------------------------------------------------|----------------------------------------------------------------------------------------------------|----------------------------------------------------------------------------------------------------|----------------------------------------------------------------------------------------------------|----------------------------------------------------------------------------------------------------|-------------|-------------|-------------------------------|--------------------------------|------------------|-----|
| File     | e Edit R                               | eports Ex                                                                                                    | ras Setting                                                                                                    | ıs Siu                                           | us Help                                                                                                    |                                                                                                  |                                                                                                    |                                                                                      |                                                                                                    |                                                                                                    |                                                                                                    |                                                                                                    |                                                                                                    |             |             |                               |                                |                  |     |
|          |                                        | 38                                                                                                    | MQT                                                                                                    |                                                  | No Activ                                                                                                    | re Phase                                                                                         | 10 A                                                                                                    | 8                                                                                    | 🖢 🔯 🗖                                                                                                    | 0                                                                                                    | 🤜 pla                                                                                                    | 10                                                                                                    |                                                                                                    |             |             |                               |                                |                  |     |
|          | h 📭                                    | ## <b>2</b> 3                                                                                                    |                                                                                                    | - D                                              | , 🛈 (                                                                                                    | 2 3                                                                                              | 218                                                                                                    | 2 83                                                                                 | 24 25 8                                                                                                    | 6 27 28                                                                                                    | 8 🗘                                                                                                    | Automatic Mode                                                                                                    |                                                                                                    |             |             |                               |                                |                  |     |
|          | abled                                  | 1000 -10                                                                                                    | Croit - G                                                                                                    |                                                  |                                                                                                    |                                                                                                  |                                                                                                    |                                                                                      |                                                                                                    |                                                                                                    | 1 card                                                                                                    | Chan David C                                                                                                    | at Value 00                                                                                              | 00.00       | 00.00.00    | Cat farme D                   | h                              |                  |     |
| i cr     | abled                                  |                                                                                                    | •                                                                                                    |                                                  |                                                                                                    |                                                                                                  | * :0000 <b>*</b>                                                                                                    | <b>~</b> - I                                                                         |                                                                                                    |                                                                                                    | Estart                                                                                                    | stop Down • 3                                                                                                    | et value 00                                                                                              | .00:00      | 00:00:00    | Set from P                    | nase                           |                  |     |
|          | Name                                   |                                                                                                    |                                                                                                    |                                                  |                                                                                                    |                                                                                                  | Documen                                                                                                    | its Settin                                                                           | ngs Shot Groups                                                                                                    | Import / Export                                                                                                    | Targets S                                                                                                    | Sius Internals Rang                                                                                                    | je Scoreboard                                                                                            | 1           |             |                               |                                |                  |     |
|          | 🖃 🤶 ISS                                | World Cup                                                                                                    |                                                                                                    |                                                  |                                                                                                    |                                                                                                  |                                                                                                    |                                                                                      | _                                                                                                    |                                                                                                    |                                                                                                    |                                                                                                    |                                                                                                    |             |             |                               |                                |                  |     |
|          | 🖨 🗐                                    | 10 Metre Air                                                                                                    | Pistol                                                                                                    |                                                  |                                                                                                    |                                                                                                  |                                                                                                    |                                                                                      | Drav                                                                                                    | v Lots                                                                                                    |                                                                                                    | 🍋                                                                                                    |                                                                                                    |             |             |                               |                                |                  |     |
|          | <b>.</b>                               | ず арм                                                                                                    |                                                                                                    |                                                  |                                                                                                    |                                                                                                  | Rotation                                                                                                    | n Type                                                                               | Direct                                                                                                    | ~                                                                                                    | Rotate                                                                                                    |                                                                                                    |                                                                                                    |             |             |                               |                                |                  |     |
|          | Þ                                      |                                                                                                    |                                                                                                    |                                                  |                                                                                                    |                                                                                                  |                                                                                                    |                                                                                      |                                                                                                    |                                                                                                    |                                                                                                    | _                                                                                                    |                                                                                                    |             |             |                               |                                |                  |     |
| •        |                                        | 🗄 💼 Qual                                                                                                    | fication                                                                                                    |                                                  |                                                                                                    |                                                                                                  | Assign E                                                                                                    | Bib Numbe                                                                            | ers ByStartNumb                                                                                                    | er 🗸                                                                                                    | Assign                                                                                                    |                                                                                                    |                                                                                                    |             |             |                               |                                |                  |     |
|          |                                        | 💼 Bron                                                                                                    | e Medal Matc                                                                                                    | ו                                                |                                                                                                    |                                                                                                  | Target I                                                                                                    | Numberin                                                                             | g Number                                                                                                    |                                                                                                    |                                                                                                    | ~                                                                                                    |                                                                                                    |             |             |                               |                                |                  |     |
|          |                                        | i 🛃 Gold                                                                                                    | Medal Match                                                                                                    |                                                  |                                                                                                    |                                                                                                  |                                                                                                    |                                                                                      | -                                                                                                    |                                                                                                    |                                                                                                    |                                                                                                    |                                                                                                    |             |             |                               |                                |                  |     |
|          |                                        | APW                                                                                                    |                                                                                                    |                                                  |                                                                                                    | - 11                                                                                             | Start Lis                                                                                                    | st                                                                                   | <b>E</b> 🖪                                                                                                    |                                                                                                    |                                                                                                    |                                                                                                    |                                                                                                    |             |             |                               |                                |                  |     |
|          | H-1                                    | 10 Metre Air                                                                                                    | Riffe                                                                                                    |                                                  |                                                                                                    |                                                                                                  | Panklis                                                                                                    | tTeam                                                                                | <b>5 [</b> ]                                                                                                    |                                                                                                    |                                                                                                    |                                                                                                    |                                                                                                    |             |             |                               |                                |                  |     |
|          |                                        | 25 Metre                                                                                                    |                                                                                                    |                                                  |                                                                                                    | - '                                                                                              | TKGI IK EIZ                                                                                                    | oc realit                                                                            |                                                                                                    |                                                                                                    |                                                                                                    |                                                                                                    |                                                                                                    |             |             |                               |                                |                  |     |
|          |                                        | 25 Metre RF                                                                                                    | ,<br>                                                                                                    |                                                  |                                                                                                    |                                                                                                  |                                                                                                    |                                                                                      |                                                                                                    |                                                                                                    |                                                                                                    |                                                                                                    |                                                                                                    |             |             |                               |                                |                  |     |
|          |                                        |                                                                                                    |                                                                                                    |                                                  |                                                                                                    |                                                                                                  |                                                                                                    |                                                                                      |                                                                                                    |                                                                                                    |                                                                                                    |                                                                                                    |                                                                                                    |             |             |                               |                                |                  |     |
| Sta      | arters Team                            | s                                                                                                    |                                                                                                    |                                                  |                                                                                                    |                                                                                                  |                                                                                                    |                                                                                      |                                                                                                    |                                                                                                    |                                                                                                    |                                                                                                    |                                                                                                    |             |             |                               |                                |                  |     |
| Sta      | arters Team                            | s                                                                                                    |                                                                                                    |                                                  |                                                                                                    |                                                                                                  |                                                                                                    |                                                                                      |                                                                                                    |                                                                                                    |                                                                                                    |                                                                                                    |                                                                                                    |             |             | Series 1                      | Series 2                       | Series           | 3   |
| Sta      | arters Team<br>Shooter<br>Start Numb   | s Name                                                                                                    | First (                                                                                                    | lame                                             | Nation                                                                                                    | Gender                                                                                           | Groups                                                                                                    | Team                                                                                 | Team Index                                                                                                    | Target Number                                                                                                    | Status                                                                                                    | ProgressStatus                                                                                                    | Inner Ten                                                                                                | Total Score | Duell Index | Series 1                      | Series 2                       | Series           | 31  |
| Sta      | arters Team<br>Shooter<br>Start Numb   | s<br>er Name                                                                                                    | First f                                                                                                    | lame                                             | Nation                                                                                                    | / Gender                                                                                         | Groups                                                                                                    | Team                                                                                 | Team Index                                                                                                    | Target Number                                                                                                    | Status                                                                                                    | ProgressStatus                                                                                                    | Inner Ten                                                                                                | Total Score | Duell Index | Series 1<br>110               | Series 2                       | Series           | 31  |
| Sta      | Shooter<br>Start Numb                  | s<br>er Name                                                                                                    | First f                                                                                                    | lame                                             | Nation                                                                                                    | / Gender                                                                                         | Groups                                                                                                    | Team                                                                                 | Team Index<br>Clid                                                                                                    | Target Number<br>here to add a ne                                                                                                    | Status<br>w row<br>2 Default                                                                                                    | ProgressStatus                                                                                                    | Inner Ten                                                                                                | Total Score | Duell Index | Series 1                      | Series 21<br>1120              | Series 2130      | 31  |
| Sta      | Shooter<br>Start Numb                  | s<br>er Name<br>1011 RRUFA                                                                                                    | First I<br>Henri<br>Manio                                                                                                    | lame                                             | ALB ALB                                                                                                    | / Gender                                                                                         | Groups<br>Regulars<br>Regulars                                                                                                    | Team<br>ALB<br>ALB                                                                   | Team Index<br>Clid                                                                                                    | Target Number<br>here to add a ne                                                                                                    | Status<br>w row<br>2 Default<br>1 Default                                                                                                    | ProgressStatus<br>t NotYetStartec<br>NotYetStartec                                                                                                    | Inner Ten                                                                                                | Total Score | Duell Index | Series 1<br>110               | Series 2<br>1120               | Series           | 31  |
| Sta      | Shooter<br>Start Numb                  | s<br>er Name<br>1011 RRUFA<br>1010 KONIN<br>1035 KHLGI                                                                                                    | First 1<br>Henri<br>Manjo<br>AT Benik                                                                                                    | lame                                             | Nation<br>ALB<br>ALB<br>ARM                                                                                                | / Gender<br>M<br>W<br>M                                                                          | Groups<br>Regulars<br>Regulars<br>Regulars                                                                                                    | Team<br>ALB<br>ALB<br>ARM                                                            | Team Index<br>Click<br>2<br>1<br>2                                                                                                    | Target Number<br>here to add a no<br>c                                                                                                | Status<br>w row<br>2 Defaul<br>1 Defaul<br>6 Defaul                                                                                                    | ProgressStatus<br>t NotYetStartec<br>t NotYetStartec<br>NotYetStartec                                                                                                    | Inner Ten                                                                                                | Total Score | Duel Index  | Series 1<br>110               | Series 21<br>1120              | Series : 2130    | 31  |
| Sta<br>∗ | Shooter<br>Start Numb                  | er Name<br>1011 RRUF/<br>1010 KONIN<br>1035 KHLGH                                                                                                    | First 1<br>Henri<br>Manjo<br>AT Benik<br>ET Elmira                                                                                                    | lame                                             | ALB<br>ALB<br>ARM<br>ARM                                                                                                   | / Gender<br>M<br>W<br>M<br>W                                                                     | Groups<br>Regulars<br>Regulars<br>Regulars<br>Regulars                                                                                                    | Team<br>ALB<br>ALB<br>ARM<br>ARM                                                     | Team Index<br>Clid<br>2<br>1<br>2<br>1                                                                                                    | Target Number<br>here to add a ne<br>3<br>5<br>8                                                                                      | Status<br>w row<br>2 Default<br>1 Default<br>6 Default<br>5 Default                                                                                                    | ProgressStatus<br>NotYetStartec<br>NotYetStartec<br>NotYetStartec<br>NotYetStartec                                                                                                    | Inner Ten                                                                                                | Total Score | Duel Index  | Series 1<br>110               | Series 2<br>1120               | Series :<br>2130 | 31  |
| Sta      | Shooter<br>Start Numb                  | er Name<br>1011 RRUFA<br>1010 KONN<br>1035 KHLGH<br>1034 KARA<br>1052 REPAC                                                                                                    | First I<br>Henri<br>Manjo<br>AT Benik<br>IET Elmira<br>HOLI Danie                                                                                     | iame<br>la                                       | ALB<br>ALB<br>ARM<br>ARM<br>AUS                                                                                            | / Gender<br>M<br>W<br>M<br>W<br>M                                                                | Groups<br>Regulars<br>Regulars<br>Regulars<br>Regulars<br>Regulars                                                                                                 | Team<br>ALB<br>ALB<br>ARM<br>ARM<br>AUS                                              | Team Index<br>Clid<br>2<br>1<br>2<br>1<br>2<br>1<br>2<br>2<br>1<br>2                                                                                                    | Target Number<br>here to add a ne<br>2<br>2<br>8<br>8                                                                                 | Status<br>w row<br>2 Default<br>1 Default<br>6 Default<br>5 Default<br>7 Default                                                                                                    | ProgressStatus NotYetStartec NotYetStartec NotYetStartec NotYetStartec NotYetStartec NotYetStartec                                                                                                    | Inner Ten                                                                                                | Total Score | Duell Index | Series 1                      | Series 2<br>1120               | Series 2<br>2130 | 3   |
| Sta<br>∦ | Shooter<br>Start Numb                  | s Name<br>1011 RRUFA<br>1010 KONIN<br>1035 KHLGH<br>1034 KARA<br>1052 REPAC<br>1051 KROO                                                                                                    | First /<br>Henri<br>Manjo<br>AT Benik<br>ET Elmira<br>HOLI Danie                                                                                      | lame<br>la                                       | ALB<br>ALB<br>ALB<br>ARM<br>ARM<br>AUS<br>AUS                                                                              | / Gender<br>M<br>W<br>M<br>W<br>M<br>W                                                           | Groups<br>Regulars<br>Regulars<br>Regulars<br>Regulars<br>Regulars<br>Regulars                                                                                     | Team<br>ALB<br>ALB<br>ARM<br>AUS<br>AUS                                              | Team Index<br>Clid<br>2<br>1<br>2<br>1<br>2<br>1<br>2<br>1<br>1<br>2<br>1                                                                                                    | Target Number<br>here to add a ne<br>c<br>c<br>8<br>8                                                                                 | Status<br>W row<br>2 Default<br>1 Default<br>6 Default<br>5 Default<br>7 Default<br>6 Default                                                                                                    | ProgressStatus NotYetStartec NotYetStartec NotYetStartec NotYetStartec NotYetStartec NotYetStartec NotYetStartec                                                                                                    | Inner Ten                                                                                                | Total Score | Duell Index | Series 1<br>110               | Series 21<br>1120              | Series :<br>2130 | 31  |
| Sta      | Shooter<br>Start Numb                  | er Name<br>1011 RRUFA<br>1010 KONIN<br>1035 KHLGH<br>1034 KARA<br>1052 REPAC<br>1051 KROO<br>1069 STEIN                                                                                                    | First I<br>Henri<br>Manjo<br>AT Benik<br>IET Elmira<br>HOLI Danie<br>IN Sasci<br>R Sylvia                                                             | lame                                             | Nation<br>ALB<br>ALB<br>ARM<br>ARM<br>AUS<br>AUS<br>AUS                                                                    | / Gender<br>M<br>W<br>W<br>W<br>W<br>W<br>W<br>W                                                 | Groups<br>Regulars<br>Regulars<br>Regulars<br>Regulars<br>Regulars<br>Regulars<br>Regulars                                                                         | Team<br>ALB<br>ALB<br>ARM<br>ARM<br>AUS<br>AUS<br>AUT                                | Team Index<br>Clid<br>2<br>1<br>2<br>1<br>2<br>1<br>2<br>1<br>1<br>2<br>1<br>1                                                                                                    | Target Number<br>here to add a nu<br>c<br>c<br>c<br>c<br>c<br>c<br>c<br>c<br>c<br>c<br>c<br>c<br>c<br>c<br>c<br>c<br>c<br>c<br>c      | Status<br>W FOW<br>2 Default<br>1 Default<br>6 Default<br>5 Default<br>7 Default<br>6 Default<br>8 Default                                                                                                    | ProgressStatus NotYetStartec NotYetStartec NotYetStartec NotYetStartec NotYetStartec NotYetStartec NotYetStartec NotYetStartec NotYetStartec NotYetStartec                                                                                                    | Inner Ten<br>0<br>0<br>0<br>0<br>0<br>0<br>0<br>0<br>0<br>0<br>0<br>0<br>0<br>0<br>0<br>0<br>0<br>0<br>0 | Total Score | Duell Index | Series 1<br>110               | Series 21<br>1120              | Series :<br>2130 | 31  |
| Stz      | Shooter<br>Start Numb                  | er Name<br>1011 RRUFA<br>1010 KONIN<br>1035 KHLGi<br>1034 KARA<br>1052 REPAC<br>1051 KROO<br>1069 STEIN                                                                                                    | First 1<br>Manjo<br>AT Benik<br>FET Elmira<br>HOLI Danie<br>IN Sasci<br>R Sylvie                                                                      | lame<br>la<br>la                                 | Nation<br>ALB<br>ALB<br>ARM<br>ARM<br>AUS<br>AUS<br>AUT<br>AUT                                                             | / Gender<br>M<br>W<br>M<br>W<br>W<br>W<br>W<br>W<br>W<br>M                                       | Groups<br>Regulars<br>Regulars<br>Regulars<br>Regulars<br>Regulars<br>Regulars<br>Regulars<br>Regulars                                                             | Team<br>ALB<br>ALB<br>ARM<br>AUS<br>AUS<br>AUT<br>AUT                                | Team Index<br>Clid<br>2<br>1<br>2<br>1<br>2<br>1<br>2<br>1<br>1<br>2<br>1<br>1<br>2<br>1<br>1<br>2<br>2<br>1<br>1<br>2<br>2<br>1<br>1<br>2<br>2<br>1<br>2<br>1<br>2<br>1<br>2<br>1<br>2<br>1<br>2<br>1<br>2<br>1<br>2<br>1<br>2<br>1<br>1<br>2<br>1<br>2<br>1<br>1<br>2<br>1<br>2<br>1<br>1<br>2<br>1<br>1<br>2<br>1<br>1<br>2<br>1<br>1<br>2<br>1<br>1<br>2<br>1<br>1<br>2<br>1<br>1<br>2<br>1<br>1<br>2<br>1<br>1<br>1<br>2<br>1<br>1<br>1<br>2<br>1<br>1<br>1<br>2<br>1<br>1<br>1<br>1<br>2<br>1<br>1<br>1<br>1<br>1<br>1<br>1<br>1<br>1<br>1<br>1<br>1<br>1<br>1<br>1<br>1<br>1<br>1<br>1<br>1                                                                                                    | Target Number<br>here to add a nu<br>c<br>c<br>c<br>c<br>c<br>c<br>c<br>c<br>c<br>c<br>c<br>c<br>c<br>c<br>c<br>c<br>c<br>c<br>c      | Status<br>W FOW<br>2 Default<br>1 Default<br>6 Default<br>5 Default<br>5 Default<br>6 Default<br>8 Default<br>9 Default                                                                                                    | ProgressStatus NotYetStartec NotYetStartec N |                                                                                                    | Total Score | Duell Index | Series 1 <sup>17</sup><br>110 | Series 2<br>1120               | Series :<br>2130 | 31  |
| Stz      | Shooter<br>Start Numb                  | er Name<br>1011 RRUFA<br>1010 KONIN<br>1035 KHLGI<br>1034 KARA<br>1052 REPAC<br>1051 KROO<br>1059 STEIN<br>1074 ZECHI<br>1080 LUNEV                                                                                                    | First I<br>Henri<br>AT Benik<br>ET Elmira<br>HOLI Danie<br>INI Sasci<br>EIS Richa<br>Rusla                                                            | lame<br>la<br>la<br>rd                           | ALB<br>ALB<br>ALB<br>ARM<br>AUS<br>AUS<br>AUS<br>AUT<br>AUT<br>AZE                                                         | / Gender<br>M<br>W<br>M<br>W<br>M<br>W<br>W<br>W<br>W<br>M<br>M<br>M                             | Groups<br>Regulars<br>Regulars<br>Regulars<br>Regulars<br>Regulars<br>Regulars<br>Regulars<br>Regulars<br>Regulars                                                 | Team<br>ALB<br>ALB<br>ARM<br>ARM<br>AUS<br>AUS<br>AUT<br>AUT<br>AZE                  | Team Index<br>Clid<br>2<br>1<br>2<br>1<br>2<br>1<br>2<br>1<br>1<br>2<br>2<br>1<br>1<br>1<br>2<br>2<br>2<br>2                                                                                                    | Target Number<br>here to add a nu<br>c<br>c<br>c<br>c<br>c<br>c<br>c<br>c<br>c<br>c<br>c<br>c<br>c<br>c<br>c<br>c<br>c<br>c<br>c      | Status<br>v row<br>2 Default<br>1 Default<br>6 Default<br>5 Default<br>7 Default<br>8 Default<br>9 Default<br>9 Default                                                                                                    | ProgressStatus NotYetStartec NotYetStartec N | Inner Ten                                                                                                | Total Score | Duell Index | Series 1 <sup>17</sup><br>110 | Series 2<br>1120               | Series :<br>2130 | 31  |
| Stz      | Shooter<br>Start Numb                  | er Name<br>1011 RRUFA<br>1010 KONIN<br>1035 KHLGI<br>1034 KARA<br>1052 REPAC<br>1051 KROO<br>1059 STEIN<br>1074 ZECHI<br>1076 LUNEV<br>1081 NASIR                                                                                                    | First I<br>Henri<br>Manjo<br>AT Benik<br>ET Elmira<br>HOLI Danie<br>INI Sasci<br>R. Sylvie<br>EIS Richa<br>Rusla<br>DVA Nigar                         | lame<br>la<br>la<br>rd                           | ALB<br>ALB<br>ALB<br>ARM<br>AUS<br>AUS<br>AUS<br>AUT<br>AUT<br>AZE<br>AZE                                                  | Gender<br>M<br>W<br>W<br>M<br>W<br>W<br>W<br>W<br>W<br>W<br>W<br>W<br>W<br>W<br>W<br>W<br>W      | Groups<br>Regulars<br>Regulars<br>Regulars<br>Regulars<br>Regulars<br>Regulars<br>Regulars<br>Regulars<br>Regulars<br>Regulars                                     | Team<br>ALB<br>ALB<br>ARM<br>AUS<br>AUS<br>AUS<br>AUT<br>AUT<br>AZE<br>AZE           | Team Index<br>Clid<br>2<br>1<br>2<br>1<br>2<br>1<br>2<br>1<br>1<br>2<br>2<br>1<br>1<br>2<br>2<br>2<br>2<br>1                                                                                                    | Target Number<br>here to add a nu<br>2<br>2<br>2<br>8<br>8<br>9<br>9<br>9<br>9<br>9<br>9<br>9<br>9<br>9<br>9<br>9<br>9<br>9<br>9<br>9 | Status V row 2 Default 1 Default 6 Default 5 Default 7 Default 6 Default 9 Default 9 Default 9 Default 9                                                                                                    | ProgressStatus NofYetStartec NofYetStartec N | Inner Ten<br>0<br>0<br>0<br>0<br>0<br>0<br>0<br>0<br>0<br>0<br>0<br>0<br>0                               | Total Score | Duell Index | Series 1<br>110               | Series 2<br>1120               | Series :<br>2130 | 317 |
| Sta      | Shooter<br>Start Numb                  | er Name<br>1011 RRUFA<br>1010 KONIN<br>1035 KHLGI<br>1034 KARA<br>1052 REPAC<br>1051 KROO<br>1051 KROO<br>1059 STEINE<br>1074 ZECHI<br>1080 LUNEV<br>1081 NASIR<br>1136 ALI                                                                                                    | First I<br>Henri<br>Manjo<br>AT Benik<br>ET Elmira<br>HOLI Danie<br>INI Sasci<br>R. Sylvie<br>EIS Richa<br>Rusla<br>DVA Nigar                         | lame<br>la<br>la<br>rd<br>n                      | ALB<br>ALB<br>ALB<br>ARM<br>ARM<br>AUS<br>AUS<br>AUS<br>AUT<br>AUT<br>AUT<br>AZE<br>AZE<br>BRN                             | Gender<br>M<br>W<br>W<br>M<br>W<br>W<br>W<br>W<br>W<br>W<br>W<br>W<br>W<br>W<br>W<br>W<br>W<br>W | Groups<br>Regulars<br>Regulars<br>Regulars<br>Regulars<br>Regulars<br>Regulars<br>Regulars<br>Regulars<br>Regulars<br>Regulars                                     | Team       ALB       ALB       ARM       AUS       AUS       AUT       AZE       BRN | Team Index<br>Clid<br>2<br>1<br>1<br>2<br>1<br>1<br>2<br>1<br>1<br>2<br>2<br>1<br>1<br>2<br>2<br>2<br>1<br>1<br>1<br>1                                                                                                    | Target Number<br>here to add a no<br>2<br>2<br>2<br>8<br>8<br>8<br>9<br>9<br>9<br>9<br>9<br>9<br>9<br>9<br>9<br>9<br>9<br>9<br>9<br>9 | Status<br>V row<br>2 Default<br>1 Default<br>5 Default<br>5 Default<br>6 Default<br>8 Default<br>9 Default<br>9 Default<br>9 Default<br>9 Default<br>9 Default                                                                                                    | ProgressStatus NofVetStartec NofVetStartec N | Inner Ten<br>0<br>0<br>0<br>0<br>0<br>0<br>0<br>0<br>0<br>0<br>0<br>0<br>0                               | Total Score | Duell Index | Series 1<br>110               | Series 2<br>1120               | Series 3<br>2130 | 30  |
| Stz      | shover<br>Start Numb                   | er Name<br>1011 RRUF,4<br>1010 KONIN<br>1035 KHLGI<br>1034 KARA<br>1052 REPAC<br>1051 KROO<br>1051 KROO<br>1051 KROO<br>1050 LUNEX<br>1080 LUNEX<br>1081 NASIR<br>1136 ALI<br>1137 ALSHE                                                                                                    | First 1<br>Manjo<br>AT Benik<br>ET Elmira<br>HOLI Danie<br>IN Sascl<br>EIS Richa<br>Rusla<br>DVA Nigar<br>Mooz<br>RAWI Ahme                           | lame<br>la<br>la<br>rd<br>n<br>a<br>d Es         | ALB<br>ALB<br>ALB<br>ARM<br>ARM<br>AUS<br>AUS<br>AUS<br>AUT<br>AUT<br>AUT<br>AUT<br>AUT<br>AUT<br>AUT<br>AUT<br>BRN<br>BRN | / Gender<br>M<br>W<br>W<br>M<br>W<br>W<br>W<br>W<br>W<br>W<br>W<br>W<br>W<br>W<br>M<br>M<br>M    | Groups<br>Regulars<br>Regulars<br>Regulars<br>Regulars<br>Regulars<br>Regulars<br>Regulars<br>Regulars<br>Regulars<br>Regulars<br>Regulars                         | Team       ALB       ALB       ARM       AUS       AUS       AUT       AZE       BRN | Team Index<br>Clid<br>2<br>1<br>1<br>2<br>1<br>1<br>2<br>1<br>1<br>2<br>2<br>2<br>2<br>1<br>1<br>1<br>1<br>2<br>2<br>2<br>1<br>1<br>1<br>2<br>2<br>2<br>1<br>1<br>2<br>2<br>2<br>1<br>1<br>2<br>2<br>1<br>1<br>2<br>1<br>1<br>2<br>1<br>2<br>1<br>1<br>2<br>1<br>1<br>2<br>1<br>1<br>2<br>1<br>1<br>2<br>1<br>1<br>2<br>1<br>1<br>2<br>1<br>1<br>2<br>1<br>1<br>2<br>1<br>1<br>2<br>1<br>1<br>2<br>1<br>1<br>2<br>1<br>1<br>2<br>1<br>1<br>2<br>1<br>1<br>2<br>1<br>1<br>1<br>2<br>1<br>1<br>1<br>2<br>1<br>1<br>1<br>2<br>1<br>1<br>1<br>2<br>1<br>1<br>1<br>2<br>1<br>1<br>1<br>1<br>2<br>1<br>1<br>1<br>1<br>2<br>1<br>1<br>1<br>1<br>2<br>1<br>1<br>1<br>1<br>1<br>2<br>1<br>1<br>1<br>1<br>1<br>1<br>1<br>1<br>1<br>1<br>1<br>1<br>1<br>1<br>1<br>1<br>1<br>1<br>1<br>1 | Target Number<br>here to add a no<br>2<br>2<br>2<br>2<br>2<br>2<br>2<br>2<br>2<br>2<br>2<br>2<br>2<br>2<br>2<br>2<br>2<br>2<br>2      | Status<br>vov<br>2 Default<br>1 Default<br>6 Default<br>5 Default<br>7 Default<br>8 Default<br>9 Default<br>9 Default<br>9 Default<br>9 Default<br>3 Default                                                                                                    | ProgressStatus  NotVetStartec NotVetStartec  | Inner Ten<br>0<br>0<br>0<br>0<br>0<br>0<br>0<br>0<br>0<br>0<br>0<br>0<br>0                               | Total Score | Duell Index | Series 1                      | Series 2 <sup>12</sup><br>1120 | Series 2130      | 30  |
| Ste      | shorters Team<br>Shooter<br>Start Numb | er Name<br>1011 RRUF,4<br>1010 KONIN<br>1010 KONIN<br>1010 KONIN<br>1010 KANA<br>1052 REPAC<br>1051 KROO<br>1051 KROO<br>1051 KR | First 1<br>Manjo<br>AT Benik<br>ET Elmira<br>HOLI Danie<br>IN Sasch<br>R. Sylvie<br>EIS Richa<br>Rusla<br>DVA Nigar<br>Mooz<br>RAWI Ahme<br>DIN Antos | lame<br>la<br>la<br>rd<br>n<br>a<br>d Es<br>neta | ALB<br>ALB<br>ALB<br>ARM<br>AUS<br>AUS<br>AUS<br>AUT<br>AUT<br>AUT<br>AZE<br>BRN<br>BRN<br>BUL                             | / Gender<br>M<br>W<br>W<br>M<br>W<br>W<br>W<br>W<br>W<br>W<br>W<br>W<br>W<br>W<br>W<br>W<br>W    | Groups<br>Regulars<br>Regulars<br>Regulars<br>Regulars<br>Regulars<br>Regulars<br>Regulars<br>Regulars<br>Regulars<br>Regulars<br>Regulars<br>Regulars<br>Regulars | Team<br>ALB<br>ALB<br>ARM<br>AUS<br>AUS<br>AUT<br>AUT<br>AZE<br>BRN<br>BRN<br>BUL 1  | Team Index<br>Clid<br>2<br>1<br>1<br>2<br>1<br>1<br>2<br>2<br>1<br>1<br>1<br>2<br>2<br>2<br>1<br>1<br>1<br>2<br>2<br>1<br>1<br>1<br>2<br>2<br>1<br>1<br>1<br>2<br>2<br>1<br>1<br>1<br>2<br>2<br>1<br>1<br>1<br>2<br>2<br>1<br>1<br>1<br>2<br>2<br>1<br>1<br>1<br>2<br>2<br>1<br>1<br>1<br>2<br>2<br>1<br>1<br>1<br>2<br>2<br>1<br>1<br>1<br>2<br>2<br>1<br>1<br>1<br>2<br>2<br>1<br>1<br>1<br>2<br>2<br>1<br>1<br>1<br>2<br>1<br>2<br>1<br>1<br>1<br>2<br>1<br>1<br>1<br>1<br>2<br>1<br>2<br>1<br>1<br>1<br>1<br>2<br>1<br>1<br>1<br>1<br>2<br>1<br>1<br>1<br>1<br>1<br>2<br>1<br>1<br>1<br>1<br>1<br>1<br>1<br>1<br>1<br>1<br>1<br>1<br>1<br>1<br>1<br>1<br>1<br>1<br>1<br>1                                                                                                | Target Number<br>here to add a nu<br>2<br>2<br>2<br>2<br>2<br>2<br>2<br>2<br>2<br>2<br>2<br>2<br>2<br>2<br>2<br>2<br>2<br>2<br>2      | Status V row Default Default Default Default Solution Default Default Default Default Default Solution Default Default | ProgressStatus NotYetStartec NotYetStartec N | Inner Ten<br>C<br>C<br>C<br>C<br>C<br>C<br>C<br>C<br>C<br>C<br>C<br>C<br>C                               | Total Score | Duell Index | Series 1 <sup>T</sup><br>110  | Series 2 <sup>12</sup><br>1120 | Series 2130      | 317 |

HI HI Record 4 of 94 > > > + +

Ist die Kollone TeamIndex nicht sichtbar, rechtsklicke auf die Kopfzeite und öffne den Column/ Band Chooser und füge die Kollone TeamIndexColumn per DragAndDrop ein.

| St | tarters | Teams     |           |            |          |        |          |       |     |     |                      |      |                |           |             |             |          |          |          |   |
|----|---------|-----------|-----------|------------|----------|--------|----------|-------|-----|-----|----------------------|------|----------------|-----------|-------------|-------------|----------|----------|----------|---|
| Г  | Sho     | oter      |           |            |          |        |          |       |     |     |                      |      |                |           |             |             | Series 1 | Series 2 | Series 3 |   |
|    | Sta     | rt Number | Name      | First Name | Nation / | Gender | Groups   | Team  | Tea | n A | Sort Ascending       |      | ProgressStatus | Inner Ten | Total Score | Duell Index | 110      | 1120     | 2130     |   |
| *  | •       |           |           |            |          |        |          |       |     | Z   | Sort Descending      |      |                |           |             |             |          |          |          |   |
| Г  |         | 1011      | RRUFA     | Henri      | ALB      | М      | Regulars | ALB   |     |     | Clear All Sorting    | ult  | NotYetStarted  | 0         |             | -1          |          |          |          | 1 |
| Þ  |         | 1010      | KONINI    | Manjola    | ALB      | w      | Regulars | ALB 🗸 |     | 1   | Group By This Column | ult  | NotYetStarted  | 0         |             | -1          |          |          |          | I |
|    |         | 1035      | KHLGHAT   | Benik      | ARM      | М      | Regulars | ARM   |     | 4   | Show Group By Box    | ult  | NotYetStarted  | 0         |             | -1          |          |          |          |   |
|    |         | 1034      | KARAPET   | Elmira     | ARM      | w      | Regulars | ARM   |     |     | Hide This Column     | ult  | NotYetStarted  | 0         |             | -1          |          |          |          |   |
|    |         | 1052      | REPACHOLI | Daniel     | AUS      | М      | Regulars | AUS   |     |     | Column (Rand Changes | n It | NotYetStarted  | 0         |             | -1          |          |          |          |   |
|    |         | 1051      | KROOPIN   | Sascha     | AUS      | w      | Regulars | AUS   |     | Ľ   | Column/band Chooser  | It   | NotYetStarted  | 0         |             | -1          |          |          |          |   |
|    |         | 1069      | STEINER   | Sylvia     | AUT      | w      | Regulars | AUT   |     | +A  | Best Fit             | ult  | NotYetStarted  | 0         |             | -1          |          |          |          |   |

- Erstelle die Startliste
- Schiesse den Wettkampf (in Kombination mit SIUSData/Watchtower)
- Erstelle am Ende die Teamrangliste

## SIUS Electronic scoring systems

Die 2 bestplatzierten Mannschaften werden mit dem Vermerk QG gekennzeichnet, d.h. sie sind für das Gold Medal Match qualifiziert.

Das dritt- und viertplatzierte Team werden mit dem Vermerk QB versehen, um zu zeigen, dass sie für das Bronze Medal Match qualifiziert sind.

### RESULTS 10m AIR PISTOL MIXED TEAM QUALIFICATION

THU 6 JUN 2024, START TIME 14:00

|       | Records |                                |     |        |     |        |         |              |
|-------|---------|--------------------------------|-----|--------|-----|--------|---------|--------------|
| QWR   | 587     | BHAKER Manu; SAURABH Chaudhay; |     |        | IND | 26 JUN | 2021 WC | Osljek (CRO) |
|       |         |                                |     |        |     |        |         |              |
| Dank  | Bib No. | Name                           |     | Series |     | Total  | Demarke |              |
| Ralik |         | Name                           | 1   | 2      | 3   | Total  | Remarks |              |
| 1     |         | GRE - Greece                   | 191 | 190    | 192 | 573-0x | QG      |              |
|       | 1412    | MOSCHI Christina               | 97  | 93     | 96  | 286-0x |         |              |
|       | 1410    | GAMPIERAKIS Georgios           | 94  | 97     | 96  | 287-0x |         |              |
| 2     |         | ESA - El Salvador              | 193 | 190    | 190 | 573-0x | QG      |              |
|       | 1283    | AGUILAR SIBRIAN Frida Natalia  | 95  | 95     | 93  | 283-0x |         |              |
|       | 1285    | GUTIERREZ DIAZ Jose Luis       | 98  | 95     | 97  | 290-0x |         |              |
| 3     |         | IRI - Islamic Republic of Iran | 188 | 190    | 192 | 570-0x | QB      |              |
|       | 1494    | ROSTAMIYAN Haniyeh             | 94  | 97     | 95  | 286-0x |         |              |
|       | 1493    | POORHOSSEINI LAFMEJANI Sajad   | 94  | 93     | 97  | 284-0x |         |              |
| 4     |         | POL - Poland                   | 190 | 190    | 190 | 570-0x | QB      |              |
|       | 1748    | KROL Natalia                   | 96  | 95     | 93  | 284-0x |         |              |
|       | 1752    | PIETRZAK Jerzy                 | 94  | 95     | 97  | 286-0x |         |              |
| 5     |         | KAZ 1 - Kazakhstan 1           | 189 | 188    | 192 | 569-0x |         |              |
|       | 1546    | POPELOVA Valeriya              | 95  | 94     | 96  | 285-0x |         |              |
|       | 1543    | IMANKULOV Eldar                | 94  | 94     | 96  | 284-0x |         |              |
|       |         |                                | 400 | 400    |     | 500.0  |         |              |

## SIUS Electronic scoring systems

## Gold Medal Match und Bronze Medal Match

- Die Startliste wird durch Drücken der Taste "Startliste" sowohl für das Gold- als auch für das Bronzemedaillenspiel erstellt.
- Die besten 4 Teams der Qualifikation nehmen an den Wettkämpfen um die Gold- und Bronzemedaille teil.
- Sind die Schießstände mit "?" gekennzeichnet, schließe die Startliste, drücke " Draw Lots" und erstelle die Startliste erneut.

### START LIST 10m AIR PISTOL MIXED TEAM GOLD MEDAL MATCH

THU 6 JUN 2024, START TIME 17:00

| Firing Point | Bib Number | Name                          | Nation | Remarks |
|--------------|------------|-------------------------------|--------|---------|
| в            | 1412       | MOSCHI Christina              | GRE    |         |
| с            | 1410       | GAMPIERAKIS Georgios          | GRE    |         |
| F            | 1283       | AGUILAR SIBRIAN Frida Natalia | ESA    |         |
| G            | 1285       | GUTIERREZ DIAZ Jose Luis      | ESA    |         |
|              |            |                               |        |         |

- Schiesse den Wettkampf (in Kombination mit SIUSData/Watchtower)
- Erstelle am Ende die Teamrangliste